| Universidad de Zaragoza  | Recursos para la evaluación<br>investigadora | Julio |
|--------------------------|----------------------------------------------|-------|
| Biblioteca Universitaria | Indicadores SCOPUS                           | 2024  |

Búsqueda en **Authors** para obtener datos bibliométricos de un autor (de todos sus trabajos indexados en Scopus). Es posible buscar también por el ORCID.

| Start exploring                                     |                           |
|-----------------------------------------------------|---------------------------|
| Document Authors Researcher Discovery Organizations | Search tips 🕥             |
| Search authors using:  Author name ORCID Keyword    |                           |
| Enter last name *<br>De Pablo Dávila                | Enter first name<br>Flora |
| + Add affiliation                                   | Search Q                  |
| Search History Saved Searches                       | V                         |

Obtendremos una lista o tabla resumen con los datos agregados asociados a todas las posibles variantes del apellido y nombre del autor, y con entradas distintas si tuviera más de una filiación (si ha desarrollado su investigación en varias instituciones).

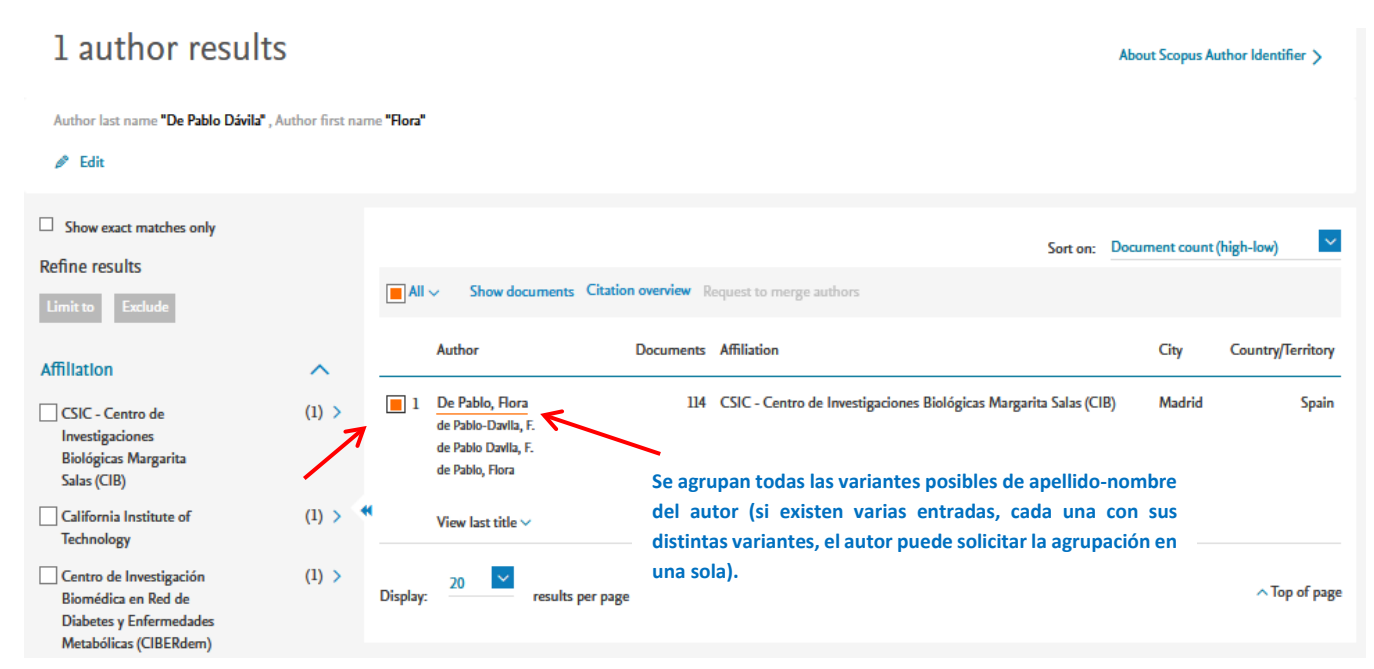

Seleccionando la entrada y abriendo el enlace de la variante primera del nombre, se obtiene el número total de citas recibidas por los trabajos del autor indexados en Scopus.

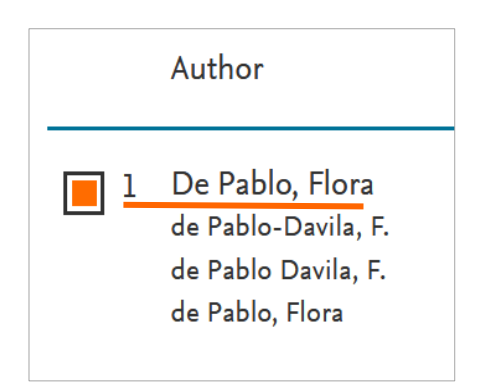

Justo debajo del nombre y de la filiación se mostrará la lista de los trabajos indexados en Scopus, que puede ordenarse por varios criterios; por ejemplo, por el número de citas recibidas por cada uno.

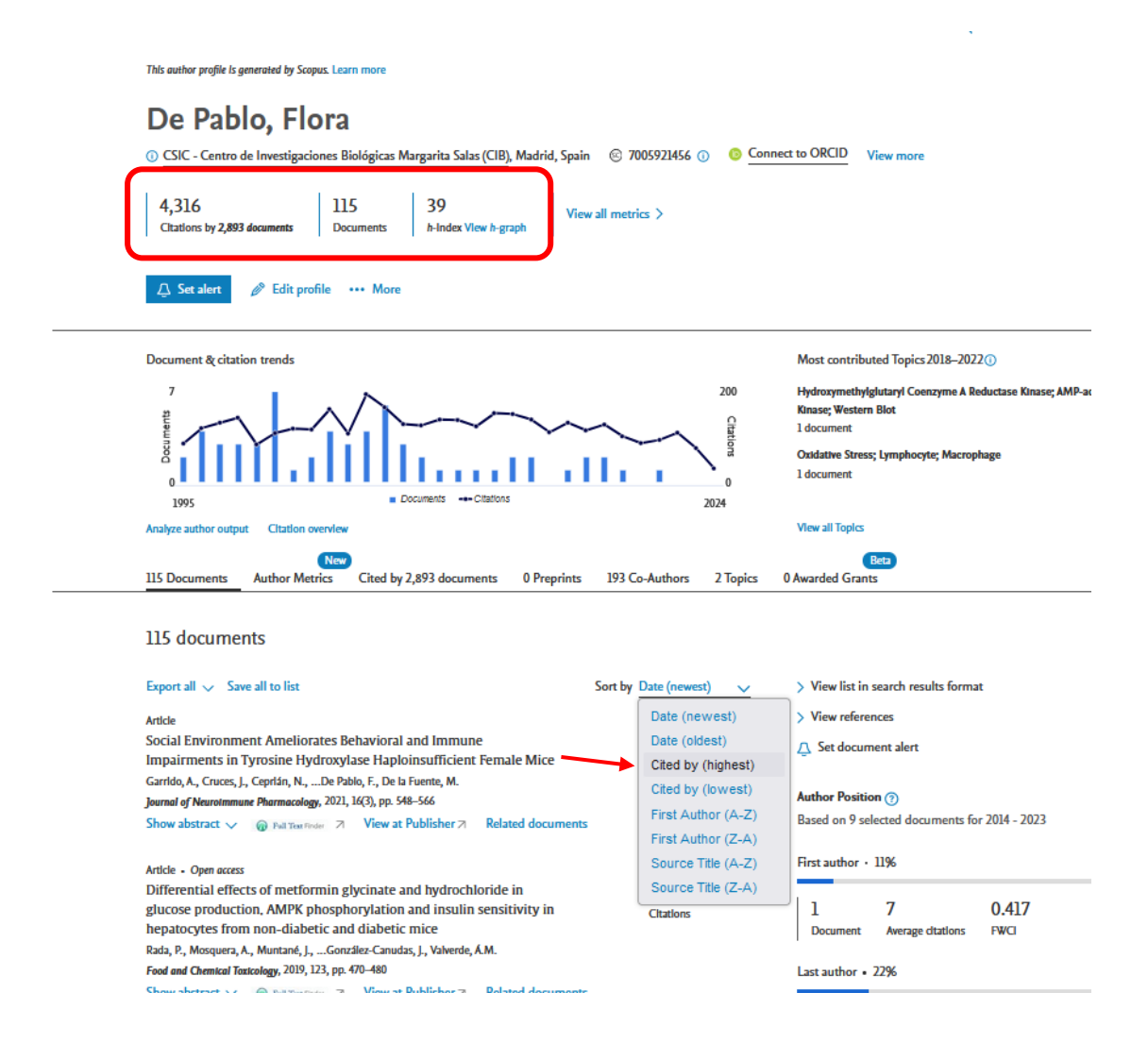

Volviendo a la lista de resultados de la búsqueda, seleccionaremos la entrada del autor y pulsaremos sobre el enlace "Citation overview" para obtener los datos detallados (gráfico y tabla) de las citas recibidas anualmente por cada uno de sus trabajos.

| Universidad de ZaragozaRecursosBiblioteca UniversitariaIndica | s para la evaluación<br>nvestigadora<br>adores SCOPUS |
|---------------------------------------------------------------|-------------------------------------------------------|
|---------------------------------------------------------------|-------------------------------------------------------|

|          | <ul> <li>Show documents Citation</li> </ul>                                                           | on overview | Sort on:<br>Request to merge authors                              | Document count | (high-low) 🔛      |
|----------|----------------------------------------------------------------------------------------------------|-------------|-------------------------------------------------------------------|----------------|-------------------|
|          | Author                                                                                                | Documents   | Affiliation                                                       | City           | Country/Territory |
| 1        | De Pablo, Flora<br>de Pablo-Davila, F.<br>de Pablo Davila, F.<br>de Pablo, Flora<br>View last title V | 114         | CSIC - Centro de Investigaciones Biológicas Margarita Salas (CIE  | 3) Madrid      | Spain             |
| Display: | 20 results per page                                                                                   | <u>e</u>    | 1_                                                                |                | ∧ Top of page     |
|          |                                                                                                    |             | Se podrá acotar por fechas, excluir las au provenientes de libros | tocitas o la   | s citas           |

## $\leftarrow$ Back to author results

## Citation overview Cited documents from De Pablo, Flora

107 Docu

| Dat | te range:                   | 1999 🗸                                                       | to           | 2024 V Exclude self of | itations o | of selected | author | ) (Exc | lude self | fdtation | s of all a | uthors | Exclu    | ude book | citations | ) (H | lde docu | ments w | ith 0 cit: | ations | 0    |      |           |
|-----|-----------------------------|--------------------------------------------------------------|--------------|------------------------|------------|-------------|--------|--------|-----------|----------|------------|--------|----------|----------|-----------|------|----------|---------|------------|--------|------|------|-----------|
|     | 7<br>strammood<br>0<br>1999 | 1998<br>1999<br>2000<br>2001<br>2002<br>2003<br>2004<br>2005 | ^            |                        | /~<br>     |             |        |        |           |          | Document   | s + 0  | Itations | •        | -         |      | \<br>    | -       |            |        |      | -    | -         |
|     |                             | 2006                                                         |              |                        |            |             |        |        |           |          |            |        |          |          |           |      |          |         |            |        |      | Sort | t by Date |
|     | Docume                      | 2000                                                         |              |                        | Year       | <1999       | 1999   | 2000   | 2001      | 2002     | 2003       | 2004   | 2005     | 2006     | 2007      | 2008 | 2009     | 2010    | 2011       | 2012   | 2013 | 2014 | 201!      |
|     | Total                       | 2008                                                         |              |                        |            | 1095        | 83     | 108    | 118       | 116      | 161        | 107    | 194      | 165      | 128       | 125  | 138      | 137     | 123        | 152    | 150  | 138  | 110       |
| 1   | Social E                    | 2009<br>2010                                                 |              | neliorates Behavioral  | 2021       | 0           | 0      | 0      | 0         | 0        | 0          | 0      | 0        | 0        | 0         | 0    | 0        | 0       | 0          | 0      | 0    | 0    | C         |
| 2   | Differen                    | 2011                                                         |              | netformin glycinate a  | 2019       | 0           | 0      | 0      | 0         | 0        | 0          | 0      | 0        | 0        | 0         | 0    | 0        | 0       | 0          | 0      | 0    | 0    | d         |
| 3   | The prol                    | 2012<br>2013                                                 |              | sulin as a neuroprot   | 2018       | 0           | 0      | 0      | 0         | 0        | 0          | 0      | 0        | 0        | 0         | 0    | 0        | 0       | 0          | 0      | 0    | 0    | ¢         |
| 4   | Increase                    | 2014                                                         |              | wn adipose tissue of   | 2018       | 0           | 0      | 0      | 0         | 0        | 0          | 0      | 0        | 0        | 0         | 0    | 0        | 0       | 0          | 0      | 0    | 0    | ¢         |
| 5   | Tyrosine                    | 2015                                                         |              | aploinsufficiency pre  | 2017       | 0           | 0      | 0      | 0         | 0        | 0          | 0      | 0        | 0        | 0         | 0    | 0        | 0       | 0          | 0      | 0    | 0    | C         |
| 6   | Prematu                     | 2016                                                         | $\checkmark$ | nescence in catechola  | 2017       | 0           | 0      | 0      | 0         | 0        | 0          | 0      | 0        | 0        | 0         | 0    | 0        | 0       | 0          | 0      | 0    | 0    | ¢         |

También aquí podremos ordenar la lista en función del número de citas recibidas por cada trabajo del autor

|    |                                               |      |       |      |      |      |      |      |      |      |      |      |      |      |      |      |      |      | Sor  | t by D | ate (newest)             | ~       |
|----|-----------------------------------------------|------|-------|------|------|------|------|------|------|------|------|------|------|------|------|------|------|------|------|--------|--------------------------|---------|
|    | Documents                                     | Year | <1999 | 1999 | 2000 | 2001 | 2002 | 2003 | 2004 | 2005 | 2006 | 2007 | 2008 | 2009 | 2010 | 2011 | 2012 | 2013 | 2014 | 201    | Date (new<br>Cited by (h | est)    |
|    | Total                                         |      | 1095  | 83   | 108  | 118  | 116  | 161  | 107  | 194  | 165  | 128  | 125  | 138  | 137  | 123  | 152  | 150  | 138  | liv    | 151 1                    | 177,217 |
| 1  | The developing CNS: a scenario for the acti   | 1995 | 57    | 15   | 16   | 18   | 9    | 11   | 7    | 16   | 11   | 6    | 3    | 3    | 7    | 2    | 5    | 7    | 9    | 2      | 6                        | 228     |
| 2  | Cell death in early neural development: Bey   | 2000 | 0     | 0    | 0    | 1    | 11   | 16   | 13   | 20   | 15   | 11   | 9    | 10   | 9    | 7    | 3    | 8    | 11   | 8      | 4                        | 186     |
| 3  | Delayed inner ear maturation and neuronal     | 2001 | 0     | 0    | 0    | 0    | 6    | 8    | 4    | 7    | 6    | 10   | 1    | 7    | 10   | 7    | 6    | 5    | 11   | 13     | 7                        | 155     |
| 4  | Leukaemia inhibitory factor is required for   | 2000 | 0     | 0    | 3    | 8    | 11   | 10   | 10   | 9    | 9    | 10   | 8    | 6    | 6    | 6    | 4    | 5    | 5    | 4      | 4                        | 146     |
| 5  | Atg5 and Ambra1 differentially modulate ne    | 2012 | 0     | 0    | 0    | 0    | 0    | 0    | 0    | 0    | 0    | 0    | 0    | 0    | 0    | 0    | 1    | 12   | 10   | 11     | 12                       | 1 140   |
| 6  | Modulation of the PI 3-kinase-Akt signallin   | 2006 | 0     | 0    | 0    | 0    | 0    | 0    | 0    | 0    | 0    | 4    | 10   | 11   | 12   | 8    | 11   | 5    | 7    | 8      | 12                       | 124     |
| 7  | Insulin and insulin-like growth factor I in e | 1990 | 83    | 3    | 4    | 3    | 3    | 2    | 1    | 2    | 2    | 3    | 2    | 0    | 0    | 1    | 0    | 0    | 0    | 0      | 3                        | 117     |
| 8  | Locally born olfactory bulb stem cells prolif | 2003 | 0     | 0    | 0    | 0    | 0    | 2    | 3    | 13   | 10   | 6    | 5    | п    | 6    | 12   | 7    | n    | 4    | 1      | 7                        | 113     |
| 9  | In vivo regulation of cell death by embryoni  | 2000 | 0     | 0    | 2    | 5    | 5    | 10   | 12   | 12   | 7    | 4    | 7    | 5    | 5    | 5    | 8    | 5    | 4    | 3      | 3                        | 107     |
| 10 | IGF-I promotes neuronal migration and po      | 2009 | 0     | 0    | 0    | 0    | 0    | 0    | 0    | 0    | 0    | 0    | 0    | 0    | 4    | 7    | 8    | 12   | 5    | 5      | 9                        | 104     |
| <  |                                               |      |       |      |      |      |      |      |      |      |      |      |      |      |      |      |      |      |      |        |                          | >       |

## Citas a un documento concreto

Para ver los datos relativos a un único documento o trabajo, podemos abrir su enlace correspondiente en la lista de resultados de la búsqueda en **Authors**, como se ha visto.

O también puede hacerse una búsqueda directa del documento, por diferentes campos o criterios, en la opción **Documents**.

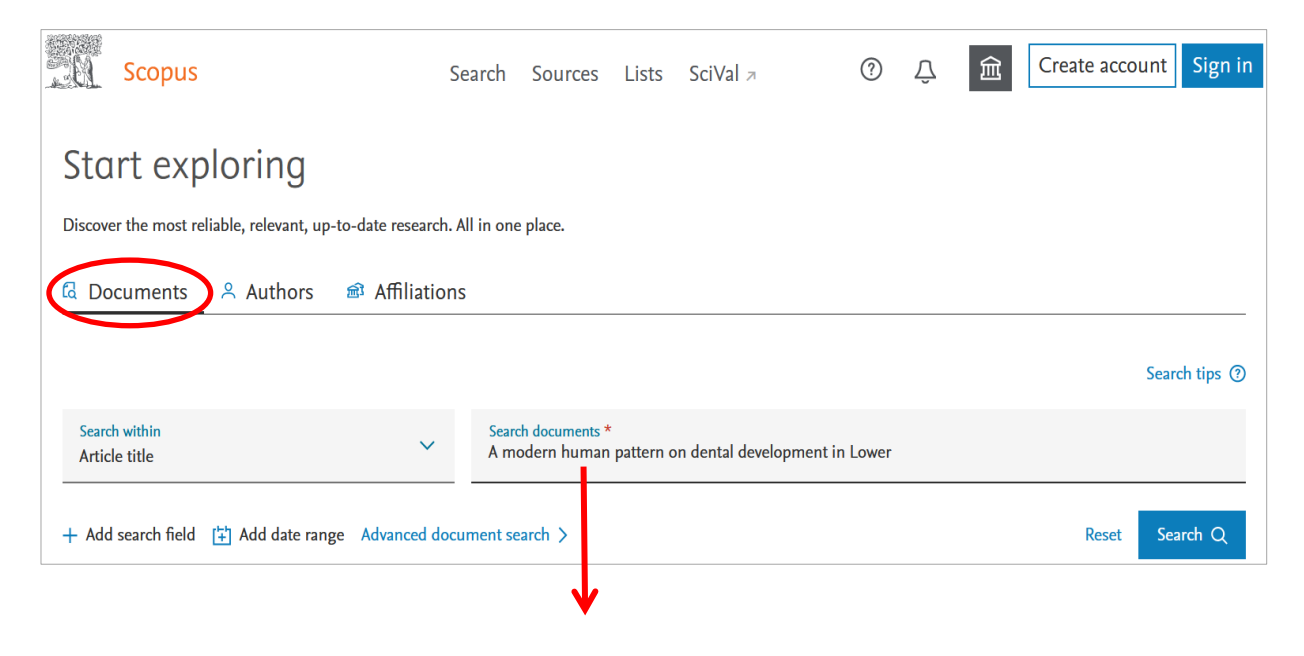

## Universidad de Zaragoza<br/>Biblioteca UniversitariaRecursos para la evaluación<br/>investigadoraJulioIndicadores SCOPUS2024

Abriendo el enlace del título, abriremos la página del registro completo del trabajo, con los datos bibliográficos y bibliométricos (citas al trabajo, lecturas y otras métricas de uso).

|      | Search within Search documents * a AND modern AND                                                                                                    | human AND pattern AND on Al                                                                                                    | ND dental AND development A                                                                                                    |                   |
|------|----------------------------------------------------------------------------------------------------|----------------------------------------------------------------------------------------------------|----------------------------------------------------------------------------------------------------|-------------------|
|      | + Add search field<br>Beta<br>Documents Preprints Patents Secondary documents Researc                                                                                                    | ch data ⊘                                                                                                    | Reset Search Q                                                                                                    |                   |
|      | Are you searching for: TITLE ( A modern human pattern on dental development                                                                                                    | ent ion lower)                                                                                                    |                                                                                                    |                   |
|      | 1 document found                                                                                                    |                                                                                                    | N                                                                                                    | Analyze results 7 |
|      | ☐ All ∨ Export ∨ Download Citation overview ··· More                                                                                                    | Show                                                                                                    | all abstracts Sort by Date (newest)                                                                                                    | <u>∨</u> ⊞ ≔      |
|      | Document title                                                                                                    | Authors                                                                                                    | Source Year                                                                                                    | Citations         |
| ^    | Article • Open access           1         A modern human pattern of dental development in Lower           Pleistocene hominids from Atapuerca-TD6 (Spain)                                                                                                    | Bermúdez De Castro, J.<br>Rosas, A., Carbonell, E.,<br>Rodríguez, J., Arsuaga, J                                                                                                    | M., Proceedings of the 1999<br>National Academy of<br>.L. Sciences of the United<br>States of America<br>, 96(7), pp. 4210–4213                                                                                                    | 68                |
| թ Sa | ave to PDF 🙀 Add to List 📳 Create bibliography                                                                                                    |                                                                                                    | Cited by 68 documents                                                                                                    |                   |
|      |                                                                                                    |                                                                                                    | Crown tissue proportions and enamel                                                                                                    |                   |
|      | Proceedings of the National Academy of Sciences of the United States of America - Op<br>Pages 4210 - 4213 - 30 March 1999                                                                                                    | en Access - Volume 96, Issue 7,                                                                                                    | Crown tissue proportions and enamel<br>thickness distribution in early Pleistocene<br>Homo antecessor maxillary premolars<br>(Atapuerca, Spain)                                                                                                    |                   |
|      | Proceedings of the National Academy of Sciences of the United States of America - Op<br>Pages 4210 - 4213 - 30 March 1999<br>A modern human pattern of dental of<br>in Lower Pleistocene hominids from                                                                                                    | en Access - Volume 96, issue 7,<br>levelopment<br>Atapuerca-                                                                                                    | Crown tissue proportions and enamel<br>thickness distribution in early Pleistocene<br>Homo antecessor maxillary premolars<br>(Atapuerca, Spain)<br>Martín-Francés, L., Martinón-Torres, M.,<br>de Pinillos, M.M.<br>(2023) American Journal of Biological<br>Anthropology                                                                                                    |                   |
|      | Proceedings of the National Academy of Sciences of the United States of America - Op<br>Pages 4210 - 4213 - 30 March 1999<br>A modern human pattern of dental of<br>in Lower Pleistocene hominids from<br>TD6 (Spain)                                                                                                    | en Access - Volume 96, Issue 7,<br>levelopment<br>Atapuerca-                                                                                                    | Crown tissue proportions and enamel<br>thickness distribution in early Pleistocene<br>Homo antecessor maxillary premolars<br>(Atapuerca, Spain)<br>Martín-Francés, L., Martinón-Torres, M.,<br>de Pinillos, M.M.<br>(2023) American Journal of Biological<br>Anthropology<br>Deducing Attributes of Dental Growth and<br>Development from Fossil Hominin Teeth                                                                                                    |                   |
|      | Proceedings of the National Academy of Sciences of the United States of America - Op<br>Pages 4210 - 4213 - 30 March 1999<br>A modern human pattern of dental of<br>in Lower Pleistocene hominids from<br>TD6 (Spain)<br>Bermúdez De Castro J.M. <sup>a</sup> ⊠ ; Rosas A. <sup>a</sup> ; Número de citas (totales y<br>Nicolás M.E. <sup>a</sup> ; Rodríguez J. <sup>a</sup> ; Arsuaga J.L. y referencias de los trabaj<br>Bayes de los trabaj                                                                                                    | en Access - Volume 96, Issue 7,<br>Ievelopment<br>Atapuerca-<br>( "normalizadas")<br>os citantes                                                                                                    | Crown tissue proportions and enamel<br>thickness distribution in early Pleistocene<br>Homo antecessor maxillary premolars<br>(Atapuerca, Spain)<br>Martín-Francés, L., Martinón-Torres, M.,<br>de Pinillos, M.M.<br>(2023) American Journal of Biological<br>Anthropology<br>Deducing Attributes of Dental Growth and<br>Development from Fossil Hominin Teeth<br>Guatelli-Steinberg, D.<br>(2023) A Companion to Biological<br>Anthropology, Second Edition                                                                                                    |                   |
|      | Proceedings of the National Academy of Sciences of the United States of America - Op         Pages 4210 - 4213 - 30 March 1999         A modern human pattern of dental of<br>in Lower Pleistocene hominids from<br>TD6 (Spain)         Bermúdez De Castro J.M. <sup>2</sup> ☑ ; Rosas A. <sup>2</sup> ; Número de citas (totales of<br>Nicolás M.E. <sup>2</sup> ; Rodríguez J. <sup>2</sup> ; Arsuaga J.L.<br>Save all to author list <sup>a</sup> Departamento de Paleobiología, Museo Nacional de Ciencias Naturales, Consejor<br>Madrid, J. Gutiérrez Abascal 2, Spain <sup>b</sup> Laboratori d'Arqueologia, Universitat Rovira i Virgili, CSIC, 43005 Tarragona, Plaz                                                                                                    | en Access - Volume 96, Issue 7,<br>Ievelopment<br>Atapuerca-<br>( "normalizadas")<br>os citantes<br>o Sup. de Invest. Cie., 28006<br>ca Imperial Tarraco 1, Spain                                          | Crown tissue proportions and enamel<br>thickness distribution in early Pleistocene<br>Homo antecessor maxillary premolars<br>(Atapuerca, Spain)<br>Martin-Francés, L., Martinón-Torres, M.,<br>de Pinillos, M.M.<br>(2023) American Journal of Biological<br>Anthropology<br>Deducing Attributes of Dental Growth and<br>Development from Fossil Hominin Teeth<br>Guatelli-Steinberg, D.<br>(2023) A Companion to Biological<br>Anthropology, Second Edition<br>Early and Middle Pleistocene hominins<br>from Atapuerca (Spain) show differences in<br>dental developmental patterns                                                                                                    |                   |
|      | Proceedings of the National Academy of Sciences of the United States of America - Op         Pages 4210 - 4213 - 30 March 1999         A modern human pattern of dental of<br>in Lower Pleistocene hominids from<br>TD6 (Spain)         Bermúdez De Castro J.M.ª ⊠ ; Rosas A.ª; Número de citas (totales y<br>Nicolás M.E.ª; Rodríguez J.ª; Arsuaga J.L. y referencias de los trabaj         Image: Save all to author list <sup>a</sup> Departamento de Paleobiología, Museo Nacional de Ciencias Naturales, Consejo<br>Madrid, J. Gutiérrez Abascal 2, Spain <sup>b</sup> Laboratori d'Arqueología, Universitat Rovira i Virgili, CSIC, 43005 Tarragona, Plaz<br><sup>c</sup> Departamento de Paleontología, Facultad de CC Geologicas, Universidad Compl<br>Madrid, Spain                                                                                                  | en Access - Volume 96, Issue 7,<br><b>Ievelopment</b><br><b>Atapuerca-</b><br>( "normalizadas")<br>os citantes<br>o Sup. de Invest. Cie., 28006<br>ta Imperial Tarraco 1, Spain<br>utense de Madrid, 28040 | Crown tissue proportions and enamel<br>thickness distribution in early Pleistocene<br>Homo antecessor maxillary premolars<br>(Atapuerca, Spain)<br>Martín-Francés, L., Martinón-Torres, M.,<br>de Pinillos, M.M.<br>(2023) American Journal of Biological<br>Anthropology<br>Deducing Attributes of Dental Growth and<br>Development from Fossil Hominin Teeth<br>Guatelli-Steinberg, D.<br>(2023) A Companion to Biological<br>Anthropology, Second Edition<br>Early and Middle Pleistocene hominins<br>from Atapuerca (Spain) show differences in<br>dental developmental patterns<br>Modesto-Mata, M., García-González, R.,<br>Quintino, Y.<br>(2022) American Journal of Biological                                                 |                   |
|      | Proceedings of the National Academy of Sciences of the United States of America - Op         Pages 4210 - 4213 - 30 March 1999         A modern human pattern of dental of<br>in Lower Pleistocene hominids from<br>TD6 (Spain)         Bermúdez De Castro J.M.ª ☑ ; Rosas A.ª; Número de citas (totales y<br>Nicolás M.E.ª; Rodríguez J.ª; Arsuaga J.L. y referencias de los trabaj         Image: Save all to author list <sup>a</sup> Departamento de Paleobiología, Museo Nacional de Ciencias Naturales, Consejo<br>Madrid, J. Gutiérrez Abascal 2, Spain <sup>b</sup> Laboratori d'Arqueología, Universitat Rovira i Virgili, CSIC, 43005 Tarragona, Plaz<br><sup>c</sup> Departamento de Paleontología, Facultad de CC Geologicas, Universidad Compl<br>Madrid, Spain         68 57th percentile<br>Citations In Scopus       0.53<br>PWCI ⑦       21<br>Views count ⑦ | en Access - Volume 96, Issue 7,<br><b>Ievelopment</b><br><b>Atapuerca-</b><br>( "normalizadas")<br>os citantes<br>o Sup. de Invest. Cie., 28006<br>ta Imperial Tarraco 1, Spain<br>utense de Madrid, 28040 | Crown tissue proportions and enamel<br>thickness distribution in early Pleistocene<br>Homo antecessor maxillary premolars<br>(Atapuerca, Spain)<br>Martín-Francés, L., Martinón-Torres, M.,<br>de Pinillos, M.M.<br>(2023) American Journal of Biological<br>Anthropology<br>Deducing Attributes of Dental Growth and<br>Development from Fossil Hominin Teeth<br>Guatelli-Steinberg, D.<br>(2023) A Companion to Biological<br>Anthropology, Second Edition<br>Early and Middle Pleistocene hominins<br>from Atapuerca (Spain) show differences in<br>dental developmental patterns<br>Modesto-Mata, M., García-González, R.,<br>Quintino, Y.<br>(2022) American Journal of Biological<br>Anthropology<br>View all 68 citing documents |                   |

Pulsando sobre el enlace "View all metrics", nos situará en la parte inferior del registro en donde se ofrecen los indicadores de Scopus (de citas, incluyendo el FWCI-"Field-Weighted Citation Impact" y de visualizaciones) y las "altmétricas" de PlumX.

Pulsando en los enlaces "More metrics" y "View PlumX details", respectivamente, se abrirá una página con estos datos aún más completos.

| SciVal Topics 🛈                 |                                    |  |
|---------------------------------|------------------------------------|--|
| Metrics                         |                                    |  |
| Scopus metrics                  |                                    |  |
| 66 57th percentile              | 0,53                               |  |
| Citations in Scopus             | Field-Weighted citation impact (?) |  |
| Views count (?)                 |                                    |  |
| Last updated on 19 January 2023 |                                    |  |
| 2                               | 24                                 |  |
| Views count 2022                | Views count 2014-2023              |  |
| More metrics >                  |                                    |  |
|                                 |                                    |  |
| PlumX metrics 😨                 |                                    |  |
| Captures                        |                                    |  |
| 1                               | 145                                |  |
| Exports-Saves                   | Readers                            |  |
| Usage /                         | 44                                 |  |
| 4<br>Link-sute                  | 44<br>Abstract Views               |  |
| Citations                       | PERSONAL ALEMAN                    |  |
| 55                              |                                    |  |
|                                 |                                    |  |

Las métricas de Scopus que se ven aquí incluyen el FCWI y el gráfico "Citation benchmarking", que muestra el percentil de las citas recibidas por el trabajo si se compara con la media de las recibidas por otros trabajos similares.

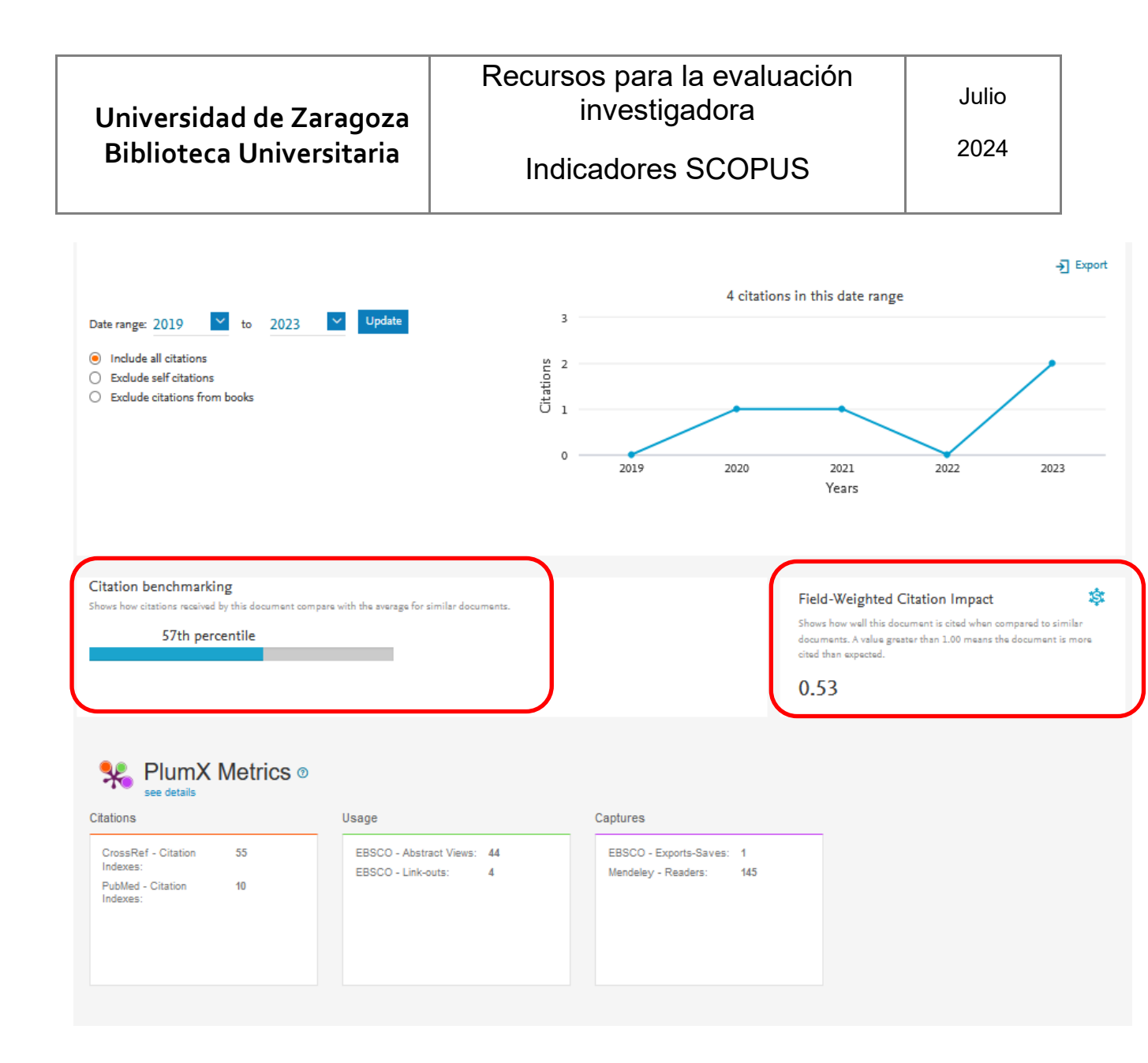